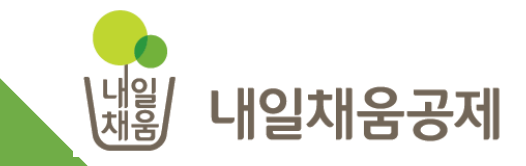

# 중소기업 재직자 우대 저축공제 온라인 신청 매뉴얼 [기업용]

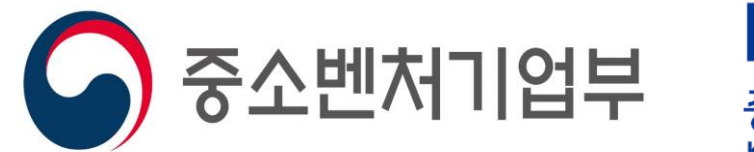

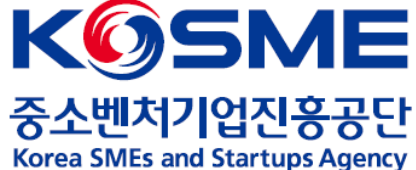

청년내일

채움공제

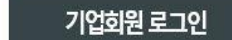

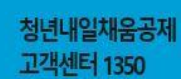

공제가입을 위해서는 워크넷 참여신청이 팔수 워크넷 먼저 가기 >

청년내일채움공제(2년)

청년내일채움공제 바로가기 >

## 입사 6개월미만 근로자

청년내일채움공제 청약신청 홈페이지 방문을 환영합니다.

> 내일채움공제 바로가기 > 내일채움공제 > 중소기업 재직자 우대 저축공제 > 청년재직자 내일채움공제 플러스 > 내일채움공제 고객센터 1588-6259

재직근로자 1 내일채움공제 바로가기 >

중소(중견)기업 재직자를 위한 공제상품을 안내합니다.

일

O

## 내일채움공제 홈페이지 접속

1. 내일채움공제 홈페이지(<u>www.sbcplan.or.kr</u>) 에 접속

① '내일채움공제 바로가기' 클릭

1. 내일채움공제 홈페이지 접속

## 2. 회원가입 및 로그인

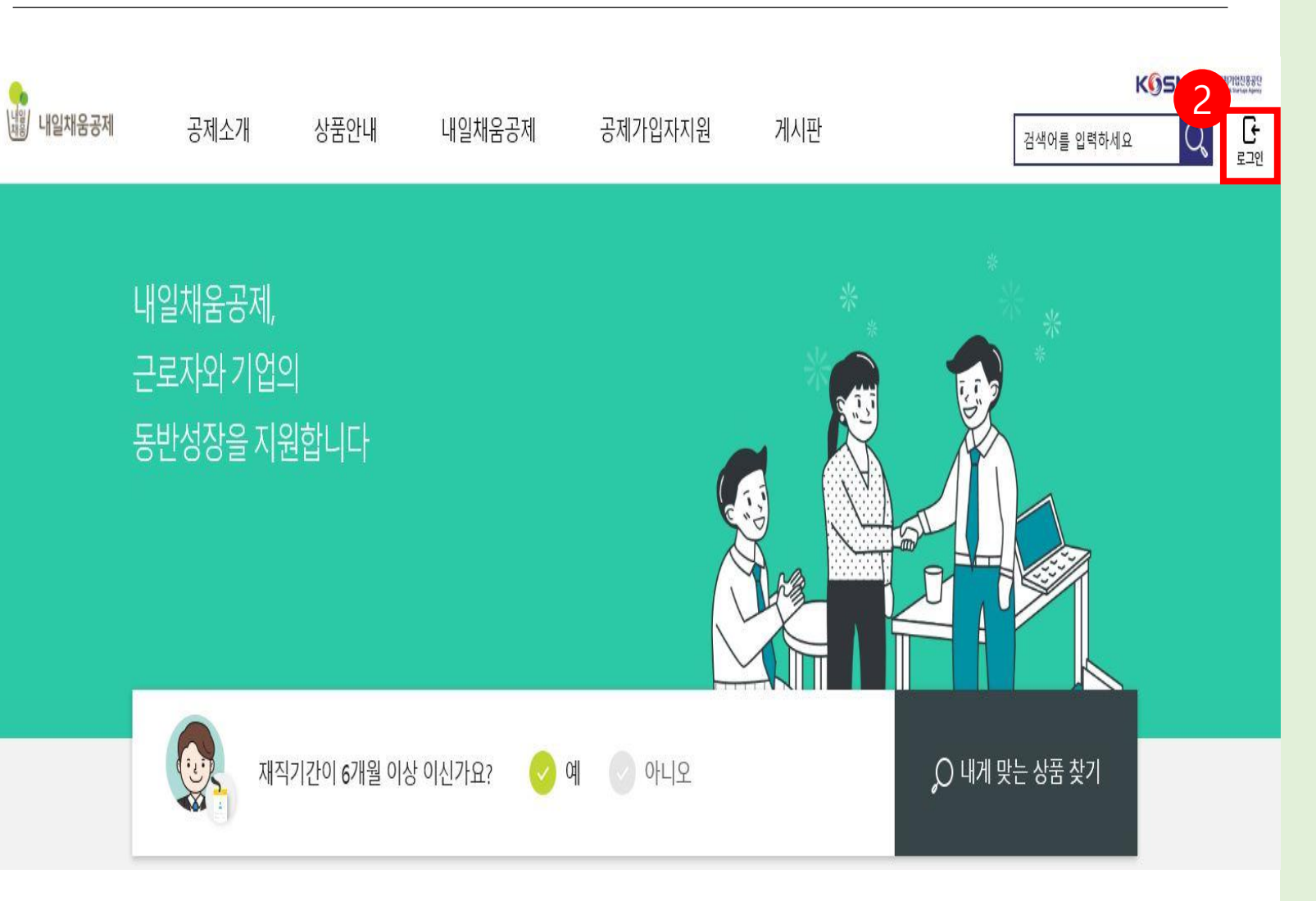

### 로그인 화면 접속

#### **2. [로그인]** 아이콘 클릭

## 내일채움공제에 오신 것을 환영합니다.

내일채움공제 회원가입은 워크넷과 중소벤처기업진흥공단과 별개의 청약관리를 위한 회원제입니다.

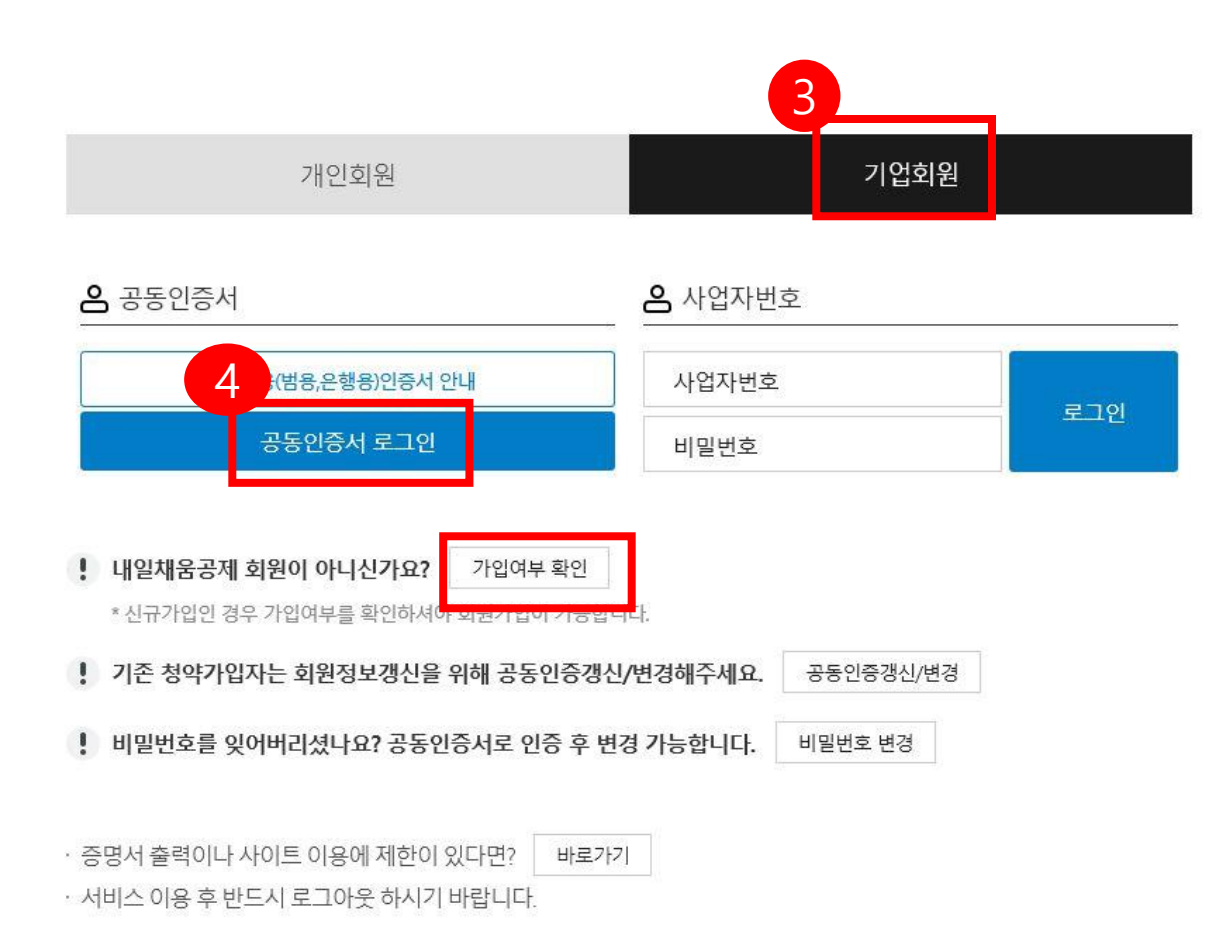

## 회원가입 및 로그인

3. [기업회원] 선택

4. 기존 회원인 경우 공동인증서를 통해 로그인

- 신규 회원인 경우 가입여부 확인 후 회원가입 진행

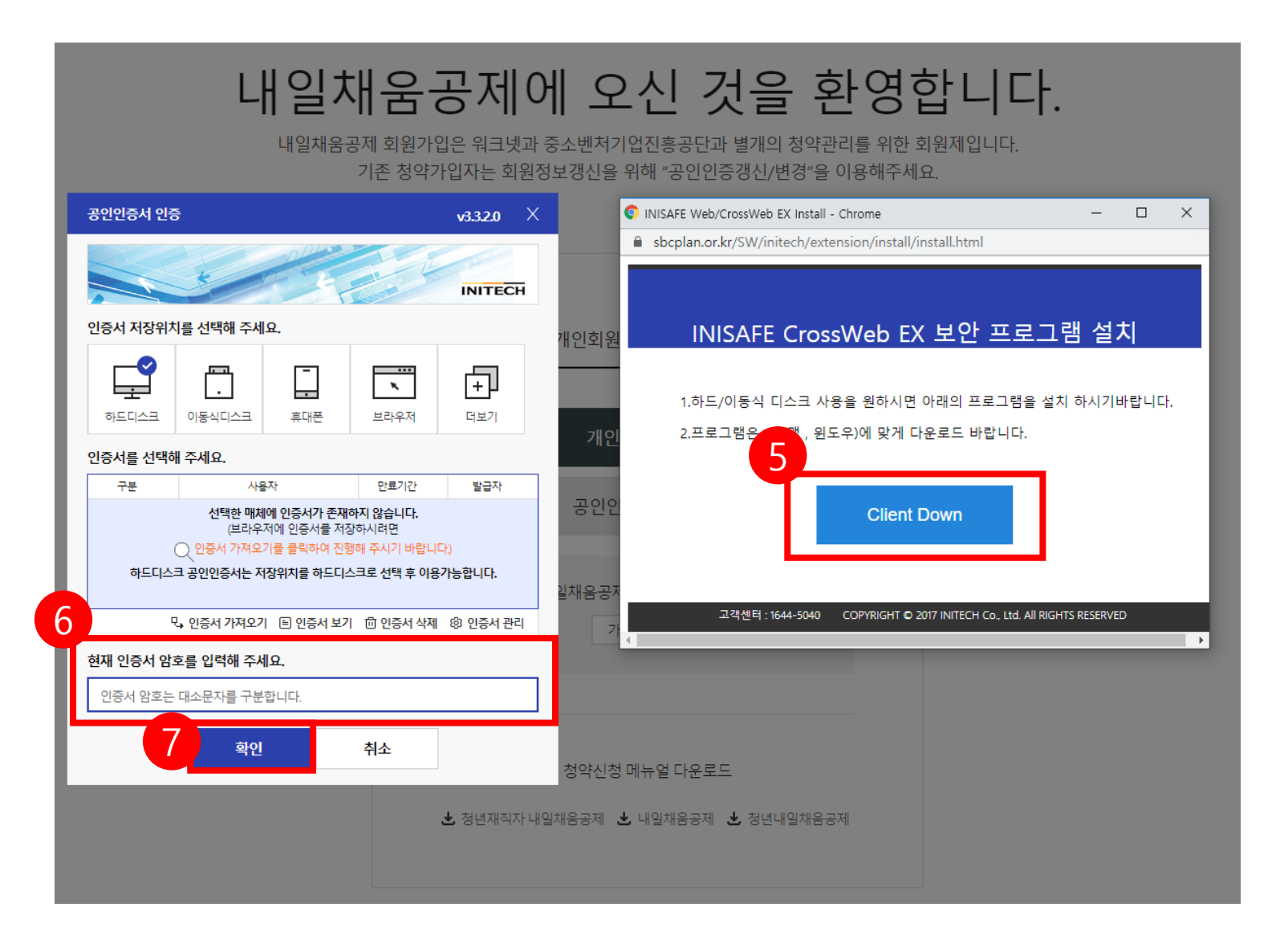

#### 로그인

5. 공인인증서 로그인에 필요한 보안 프로그램 설치6. 공인인증서를 선택 후 암호를 입력7. 확인 클릭

3. 청약신청

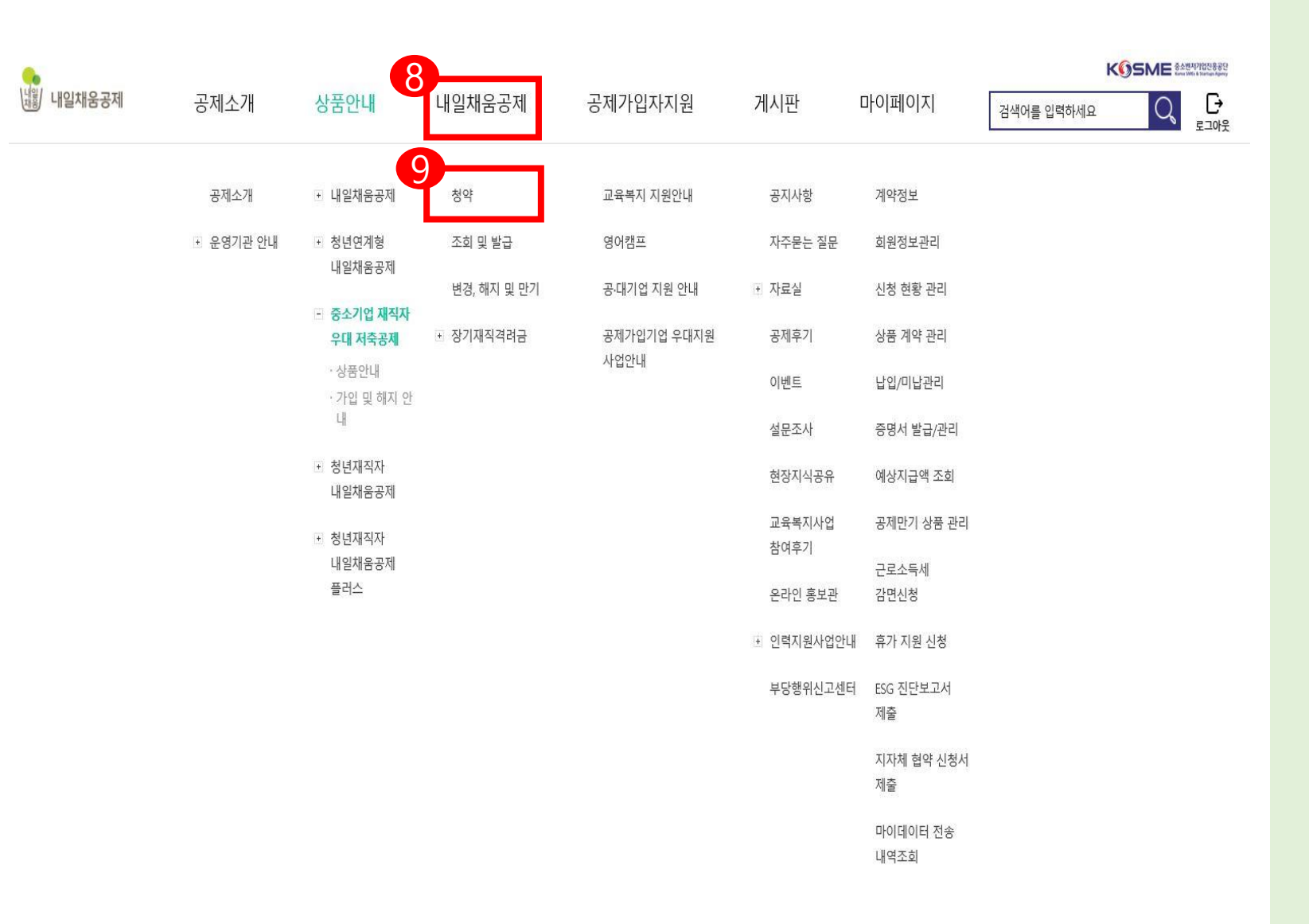

## 중소기업 재직자 우대 저축공제 가입

8. [내일채움공제] 클릭

9. [청약] 클릭

3. 청약신청

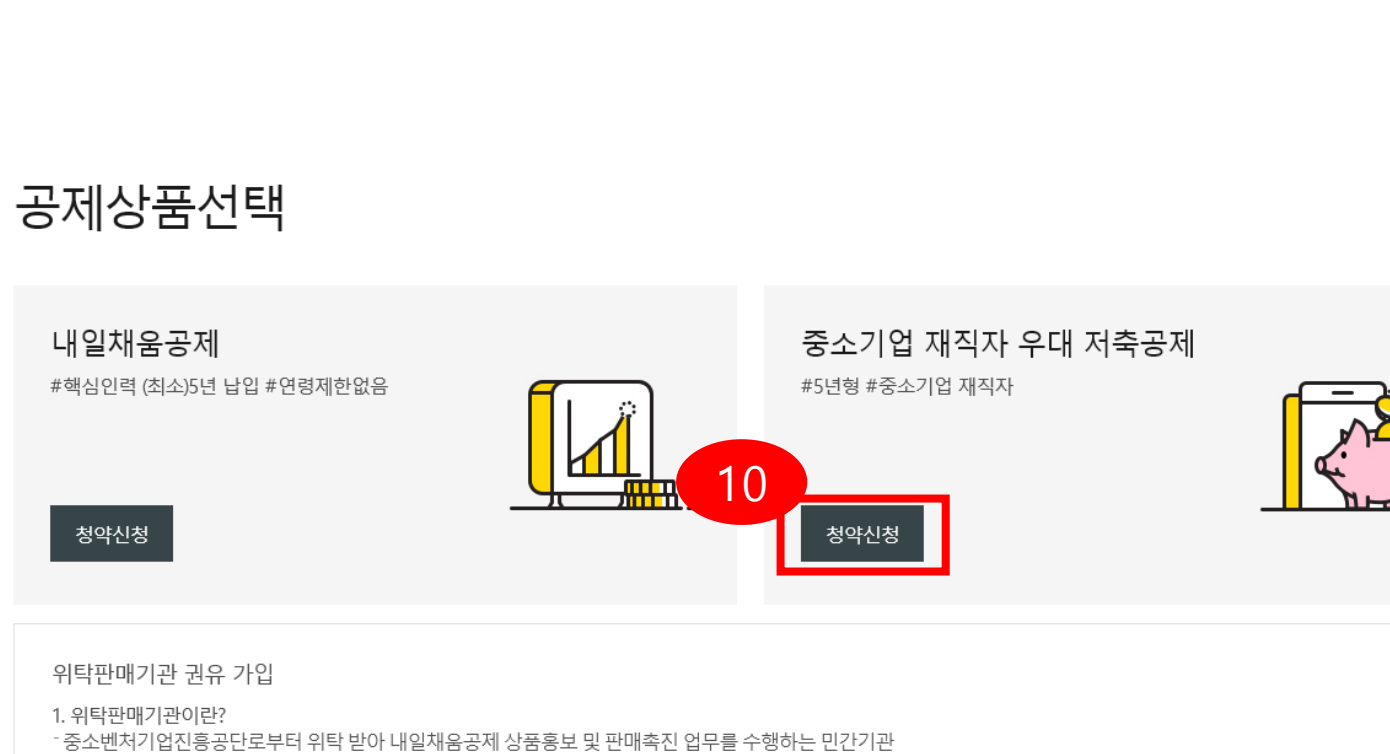

청약신청

10. [청약신청] 클릭

2. 위탁판매기관 권유 가입 신청 대상 - 위탁판매기관으로부터 내일채움공제 상품 가입을 권유 받은 대상에 한하여 해당 방식으로 신청 3. 청약신청

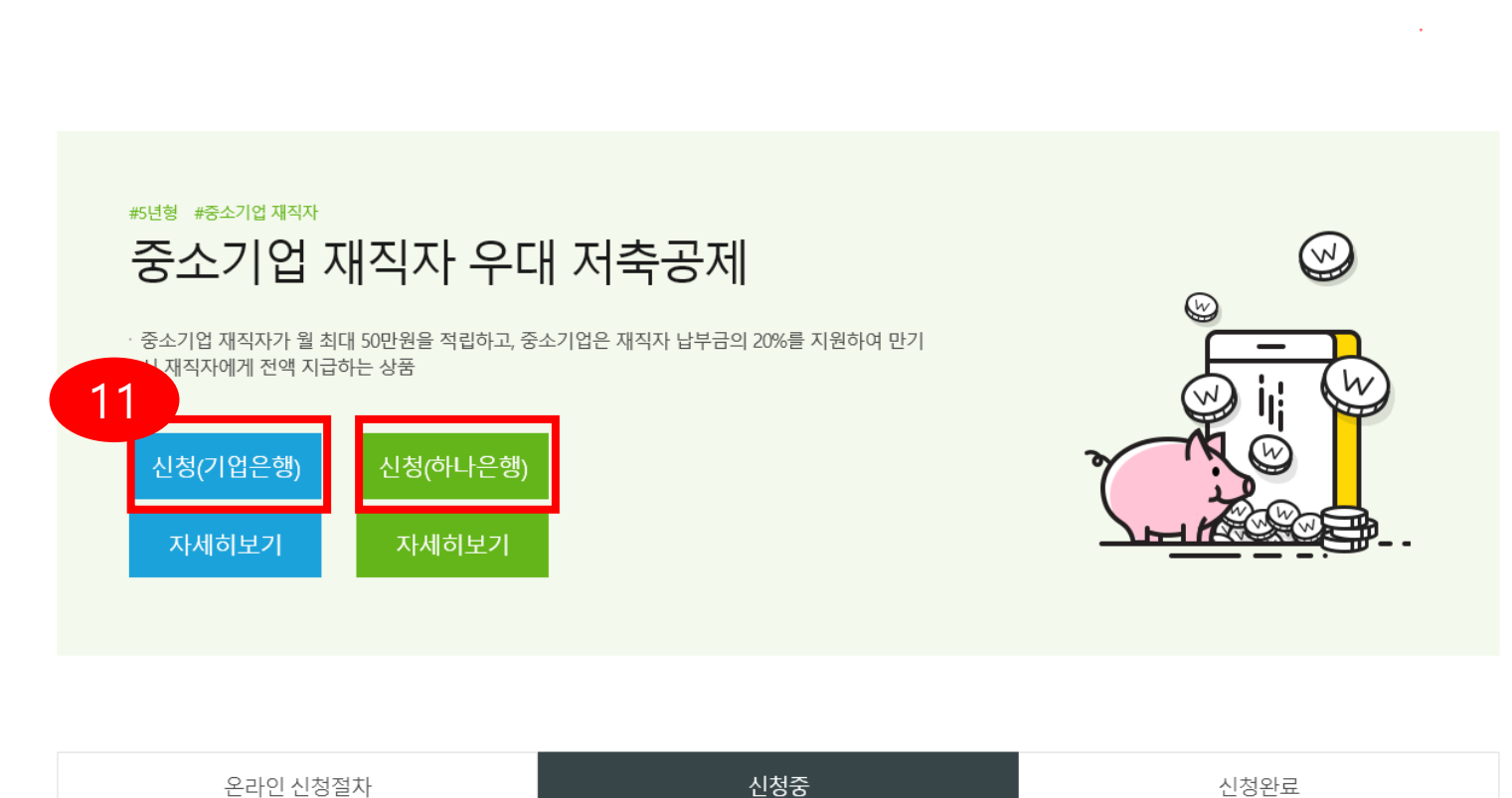

## 청약신청

11. 협약은행(기업은행, 하나은행) 中 1개 선택하여 [신청] 클릭

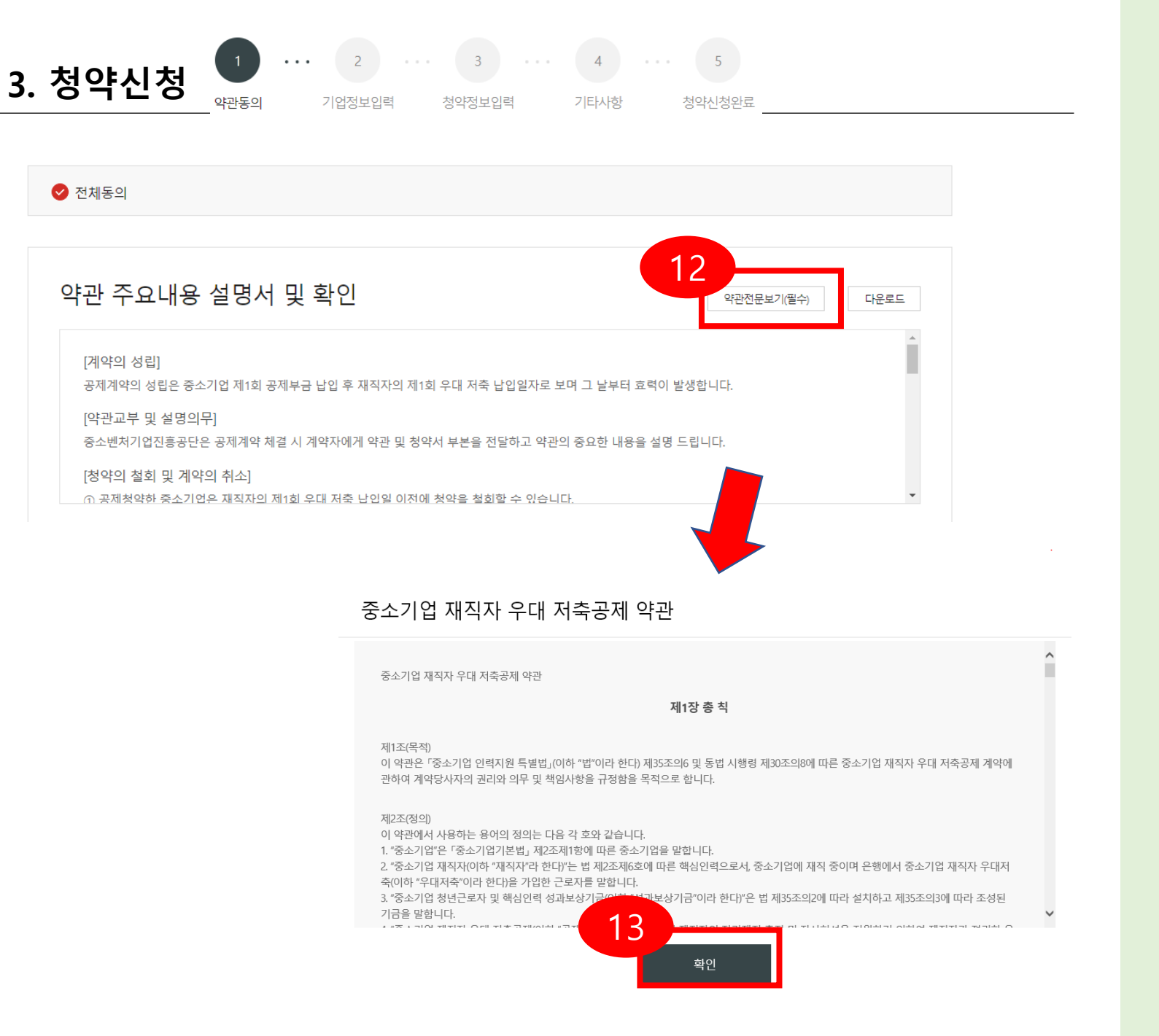

#### 약관 동의

# 12. 약관전문보기(필수) 선택13. 약관 내용 확인 후 [확인] 클릭

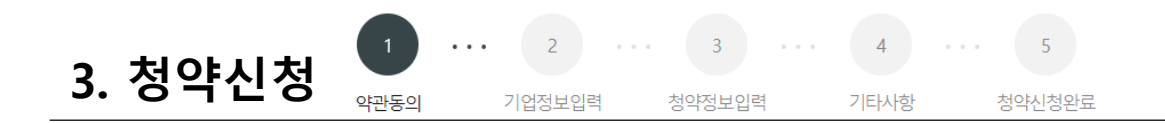

| 전체동의                                                         |                                                                              |                                                                  |                                     |                          |      |
|--------------------------------------------------------------|------------------------------------------------------------------------------|------------------------------------------------------------------|-------------------------------------|--------------------------|------|
|                                                              |                                                                              |                                                                  |                                     |                          |      |
|                                                              |                                                                              |                                                                  |                                     |                          |      |
| ··과 즈이내                                                      | 이 서머니 미 하(                                                                   |                                                                  |                                     |                          |      |
| 기년 [표매                                                       | 용 걸렁지 및 확립                                                                   | 21                                                               |                                     | 약관전문보기(필수)               | 다운로드 |
|                                                              | 용 걸려지 것 확인                                                                   | <u></u>                                                          |                                     | 약관전문보기(필수)               | 다운로드 |
| <b>기 근 기 그그 데</b><br>[계약의 성립]                                | 용 걸려지 및 확인                                                                   | <u>1</u>                                                         |                                     | 약관전문보기(필수)               | 다운로드 |
| [계약의 성립]<br>공제계약의 성립은                                        | 중소기업제1회 공제부금 납입 3                                                            | <b>기</b><br>후 재직자의 제1회 우대 저축 납입일자로 보                             | 며 그 날부터 효력이 발생합                     | 약관전문보기(필수)<br>니다.        | 다운로드 |
| [계약의 성립]<br>공제계약의 성립은<br>[약관교부 및 설탕                          | 용 걸 당 지 곳 꼭 1<br>                                                            | <b>^_</b><br>후 재직자의 제1회 우대 저축 납입일자로 보                            | 며 그 날부터 효력이 발생합                     | 약관전문보기(필수)<br>니다.        | 다운로드 |
| [계약의 성립]<br>공제계약의 성립은<br>[약관교부 및 설문<br>중소벤처기업진흥:             | 용 걸 당 가 갖 옥 1<br>중소기업 제1회 공제부금 납입 <sup>3</sup><br>량의무]<br>공단은 공제계약 체결 시 계약자0 | <b>기</b><br>후 재직자의 제1회 우대 저축 납입일자로 보<br>에게 약관 및 청약서 부분을 전달하고 약관의 | 며 그 날부터 효력이 발생합<br>중요한 내용을 설명 드립니   | 약관전문보기(월수)<br>니다.<br>I다. | ▲    |
| [계약의 성립]<br>공제계약의 성립은<br>[약관교부 및 설립<br>중소벤처기업진흥<br>[청약의 철회 및 | 용 걸 3 시 곳 작 1<br>중소기업 제1회 공제부금 납입 :<br>량의무]<br>당단은 공제계약 체결 시 계약자여<br>계약의 취소] | <b>기</b><br>후 재직자의 제1회 우대 저축 납입일자로 보<br>에게 약관 및 청약서 부본을 전달하고 약관의 | 며 그 날부터 효력이 발생합<br>  중요한 내용을 설명 드립니 | 약관전문보기(필수)<br>니다.<br>I다. | 다운로드 |

위의 개인정보 수집·이용에 대한 동의를 거부할 권리가 있습니다. 그러나 동의를 거부할 경우 교육복지 서비스 사업안내 및 소식을 포함한 홍보성 메 시지는 발송되지 않습니다.(단, 개인정보보호법 관련 또는 가입한 공제상품 관련 안내 메시지와 같은 정보성 메시지는 동의 여부와 관계없이 발송됩 니다.)

※ 홍보 목적의 SMS-메일링 서비스를 받고 싶지 않은 경우 언제든 취소하실 수 있습니다.

🥑 기업 담당자 개인정보 제3자 제공동의 (선택) : 본인은 위와 같이 개이하나를 수집·이용하는데 동의합니다.

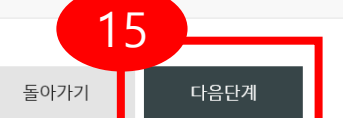

## 약관 동의

#### 14. 내용확인 후 전체동의 클릭 or 개별 동의 클릭

#### 15. [다음단계] 클릭

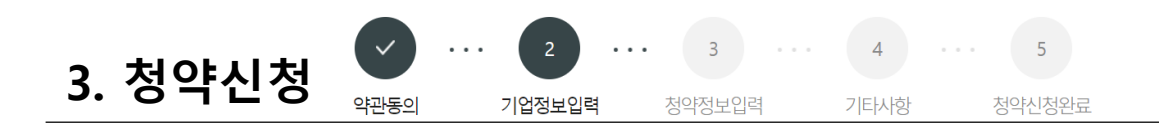

| 청약업체       |               |             | - 24        |
|------------|---------------|-------------|-------------|
| 업체명•       | 입체명을 입력하세요.   | 설립일자•       | exd20191201 |
| 사업자등록번호 •  |               | 법인등록변호.     | · 법인등록번호 없음 |
|            | 우편번호          |             |             |
| 업체 주소 •    |               |             |             |
|            | 우편번호          |             |             |
| 우편물 수령주소 • |               |             |             |
| 주요제품•      | 웹사이트 설계, 유지보수 | 표준산업분류코드• 0 | 분류코드조회 코드표  |
| 매음역•       | 2             | 원 종업원수•     |             |

| 대표자명•     |         | ⊘ 외국인여부 | 주민등록변호 |       |          |
|-----------|---------|---------|--------|-------|----------|
| 휴대폰전화번호 • | 010 👻 - |         | 이메일    |       | এমজন্ধ≁  |
| 성약 담당     | 자 정보    |         |        |       |          |
|           | -       |         |        |       | - 포수입력당북 |
| 담당자명•     |         |         | 전화번호•  | 070 ~ | · 높수실역장육 |

## 기업정보입력

#### 16. 청약업체 정보, 대표자 정보, 청약 담당자 정보 입력 후 [다음 단계] 클릭

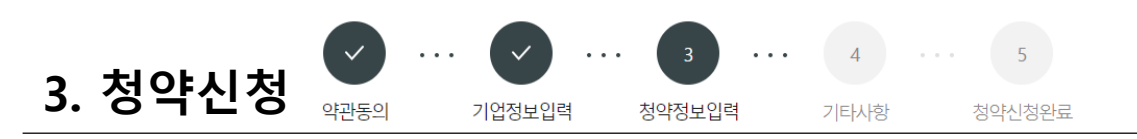

| 성명 미입력                                        |                                                 |                                  |                         | 섀너워언。            |    | Ē |
|-----------------------------------------------|-------------------------------------------------|----------------------------------|-------------------------|------------------|----|---|
|                                               | 세각시 38*                                         |                                  |                         | .9.785.          |    |   |
|                                               | 휴대전화번호*                                         | 선택 🖌 -                           |                         | 가입기간+            | 선택 | ~ |
|                                               | 재직자 월납부금•                                       |                                  | 원                       | 기업 월납부금• 🏾 🔘     |    | 원 |
|                                               | 특수관계인 여부•                                       | 선택                               | ~                       | 특수관계인 해당 🏾 🔘     | 선택 | ~ |
|                                               | 청약 가등록번호                                        |                                  |                         |                  |    |   |
| 삭제 인력주                                        | 57 <u>+</u>                                     |                                  |                         |                  |    |   |
| 삭제 인력적<br>당제부금지<br>업계좌들입력해주시기!                | <sup>57+</sup><br>나동이체 정보<br>바랍니다.(개인계좌사용볼카)·평성 | 입력(기업)<br>M전(기업)                 | 실수없습                    | -ICE             |    |   |
| 삭제 인력적<br>당지 부금 지<br>업계좌들 입덕해 주시기!<br>거래운행·   | 17+<br>기업은행                                     | 입력(기업)<br>제좌번호였대폰번호는사용하          | 1실 수 없습!<br>계좌번호        | -FC는<br>(-제오I)+  |    |   |
| 삭제 인력적<br>당저 부금 지<br>업계좌를 입력해 주시기 !<br>기례은행 · | 5가+<br>다동이체 정보<br>바랍니다:(개인계좌사용불가)·평생<br>기업은행    | 입력(기업)<br>제좌번호(휴대폰번호)는 사용하<br>곱종 | 사실수 없습니<br>계좌번호<br>이채일+ | -[C]-<br>(그웨오) • |    |   |

#### 청약정보입력

#### 17. 재직자 정보 입력

- 가입 인원이 많을 시 '인력 일괄 등록' 또는 '인 력추가+' 버튼 활용하여 추가 가능

#### 18. 공제부금 자동이체 정보 입력

#### - 반드시 기업 계좌 입력

- 금융실명거래 및 비밀보장에 관한 법률 규정에 대한 동의 필요

#### 19. [다음단계] 클릭

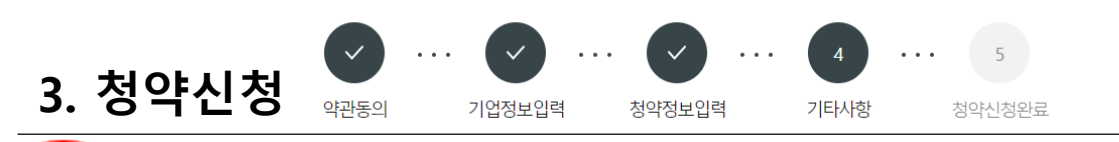

| 세월영립 안백•                                                | 국세청 홈텍스 발급서류 업:                                                                                                    | <u>2 C</u>                                                                                            |                                            |             |                      |
|---------------------------------------------------------|----------------------------------------------------------------------------------------------------|----------------------------------------------------------------------------------------------------|--------------------------------------------|-------------|----------------------|
| 사업자등록증명원.                                               |                                                                                                    | 침부                                                                                                    | 국세납세증명서+                                   |             | 침부                   |
| 법안등기부등본-                                                |                                                                                                    | 청부                                                                                                    | 4대보험 가입자 명부 •                              |             | 청부                   |
| 지방세납세증명서•                                               |                                                                                                    | 첨부                                                                                                    |                                            |             |                      |
| 국세납세증명서 유효기<br>간+                                       | e\$20230405                                                                                                    | <b></b>                                                                                               | 지방세납세증명서 음효<br>기간•                         | es)20230405 | <b></b>              |
| ※ 의료법인 등 신청 필수/<br>※ 이루버이 등 시처 기다/                      | <br> 류 : 3개년 재무제표, 고유번호증 등<br> 르 · 지역보/TI\브 무이호 가이스거                                                                                | :을 압축하여 업로드<br>과러 츠가 필요되르 오쳐서                                                                         |                                            |             |                      |
| LAOT                                                    |                                                                                                    |                                                                                                    |                                            |             |                      |
|                                                         |                                                                                                    |                                                                                                    |                                            |             |                      |
| 중소기업 우대저축                                               | 공제를 최초로 어떤 경로를 통                                                                                                    | 해 알게 되셨습니까?                                                                                           |                                            |             |                      |
| 중소기업 우대저축                                               | 공제를 최초로 어떤 경로를 통                                                                                                    | 배 알게 되셨습니까?                                                                                           |                                            |             |                      |
| 중소기업 우대저축<br>○ TV라디오 ○ 연                                | 공제를 최초로 어떤 경로를 통 <sup>4</sup><br>계지원사업 🔵 은행 권유 🔵 (                                                                                  | 배 알게 되셨습니까?<br>신문잡지 () 주변 소개 (                                                                        | ) 중진공 소개 () 해당없                            | 8           |                      |
| 중소기업 우대저축                                               | 공제를 최초로 어떤 경로를 통4<br>계지원사업 🔷 은행 권유 🔷 〈                                                                                              | 배 알게 되셨습니까?<br>신문.잡지 〇 주변 소개 〇                                                                        | ) 중친공 소개 🔵 해당없                             | 8           |                      |
| 중소기업 우대저축<br>이 TV라디오 이 인<br>관리부서 또                      | 공제를 최초로 어떤 경로를 통해<br>계지원사업 은행 권유 이 (<br>고지가입권)                                                                                      | 배 알게 되셨습니까?<br>실문잡지 () 주변 소개 (<br>유자                                                                  | ) 중진공 소개 () 해당없                            | 8           |                      |
| 중소기업 우대저축<br>이 TV2라디오 이 인<br>관리부서 당                     | 공제를 최초로 어떤 경로를 통해<br>계지원사업 () 은행 권유 () 상<br>및 공제가입권·                                                                                | 배 알게 되셨습니까?<br>신문잡지 () 주변 소개 ()<br>유자                                                                 | ○ 중전공 소개 ○ 해당없                             | 8           | -@o&@                |
| 중소기업 우대저축                                               | 공제를 최초로 어떤 경로를 통해<br>계지원사업 이 은행 권유 이 상<br>내 공제가입 권·<br>기입권유자 언문                                                                     | 배 알게 되셨습니까?<br>신문.잡지 ○ 주변 소개 ○<br>유자<br>~                                                             | ) 중전공 소개 () 해당없                            | 8           | - <u>Ro</u> Sd       |
| 중소기업 우대저축<br>이 TV라디오 이 인<br>관리부서 당<br>가입권유자·            | 공제를 최초로 어떤 경로를 통해<br>계지원사업 은 은행 권유 수 4<br>신 공제가입 권·<br>기입권유자 연동<br>※ 가입문 권유한 중소년체기업?                                                | 배 알게 되셨습니까?<br>브론잡지 ○ 주변 소개 ○<br>유자<br>민동공단 직원(이종)을 입력(                                               | ) 중전공 소개 () 해당없<br>에 주세요.                  | 8           | -@o23                |
| 중소기업 우대저축                                               | 공제를 최초로 어떤 경로를 통해<br>계지원사업 이 은행 권유 이 상<br>나 공제가입 권·<br>기입원유자 언론<br>※ 가입을 권유한 중소센치기업장                                                | 배 알게 되셨습니까?<br>신문.잡지 ○ 주변 소개 ○<br>유자<br>신용공단 직원(이름)을 입력4<br>관리부서 자                                    | ) 중전공 소개 () 해당없<br>내 주세요.<br>통검색           | 8           | -କୁଚନ୍ଦ୍ରଷ୍          |
| 중소기업 우대저축                                               | 공제를 최초로 어떤 경로를 통해<br>계지원사업 () 은행 권유 () (<br>신 공제가입 권·<br>()<br>가입권유자 연용<br>※ 가입을 권유한 중소센체기업(                                        | 배 알게 되셨습니까?<br>신문.잡지 ○ 주변 소개 (<br>유자)<br>신룡공단 직원(이름)을 입력4<br>관리부서 자                                   | ) 중전공 소개 () 해당없<br>네 주세요.<br>통검색           | 8           | -ଞଚ <u>େ</u> ଷ       |
| 중소기업 우대저축<br>이 TV라디오 이 인<br>관리부서 당<br>가입권유자·<br>관리당당부서· | 공제를 최초로 어떤 경로를 통해<br>계지원사업 이 은행 권유 이 상<br>및 공제가입 권·<br>기업권유자 연용<br>보 가입을 권유한 중소센치기업장                                                | 배 알게 되셨습니까?<br>신문.잡지 ○ 주변 소개 (<br>아주자)<br>신용공단 직원(이름)을 입력4<br>관리부서 자                                  | ) 중진공 소개 () 해당없<br>에 주세요.<br>통검색           | 8           | -2023                |
| 중소기업 우대저축                                               | 공제를 최초로 어떤 경로를 통해<br>계지원사업 이 은행 권유 이 성<br>나 공지가입 권·<br>기입원유자 언론<br>※ 가입은 권유한 중소센치기업전                                                | 배 알게 되셨습니까?<br>신문.잡지 ○ 주변 소개 ○<br>유자<br>신흥공단 직원(이름)을 입력여<br>관리부서 자<br>값)가 아님을 확인합니다.                  | ) 중전공 소개 () 해당없<br>내 주세요.<br>통검색           | 8           | -କୁଚତ୍ରସ<br>-କୁଚତ୍ରସ |
| 중소기업 우대저축                                               | 공제를 최초로 어떤 경로를 통해<br>계지원사업 () 은행 권유 () (<br>나 공지기가입 권·<br>가입권유자 연동<br>표가입을 권유한 중소센처기업?<br>F(법인기업) 또는 대표자(개인기업<br>기업 제직자 우대 저축교제를 산) | 배 알게 되셨습니까?<br>신문.잡지 ○ 주변 소개 (<br>우구가<br>신루공단 직원(아름)을 입력6<br>관리부서 자<br>広가 아님을 확인합니다.<br>정함에 있어 중소기업임을 | ) 중전공 소개 () 해당없<br>네 주세요.<br>통검색<br>확인합니다. | 8           | -Book                |

24

최종제출

임시저장

이전단계

| 기타사항                                                                                                    |
|----------------------------------------------------------------------------------------------------|
| <ul> <li>20. 첨부서류 제출</li> <li>국세·지방세 납세증명서</li> <li>사업자등록증명원</li> <li>4대 사회보험 가입내역서 확인서<br/>(4대보험 가입자 명부)</li> <li>법인등기부등본(법인인 경우)</li> </ul> |
| 21. 인지경로 체크<br>22. 관리부서 및 공제가입 권유자 선택<br>23. 자가진단 최종 체크                                                                                       |
| <ul> <li>재직자는 최대주주(법인기업) 또는 대표자(개인기업)가 아님을 확인</li> <li>중소기업임을 확인</li> </ul>                                                                   |
| 24. [최종제출] 클릭                                                                                                    |

4. 청약신청 완료

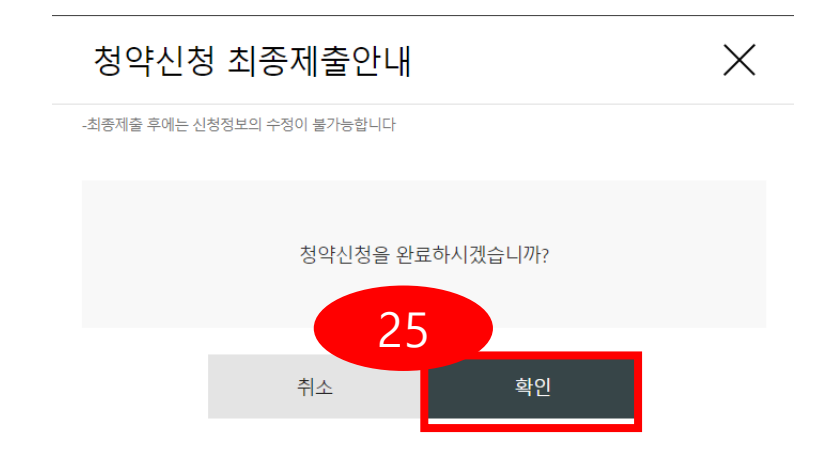

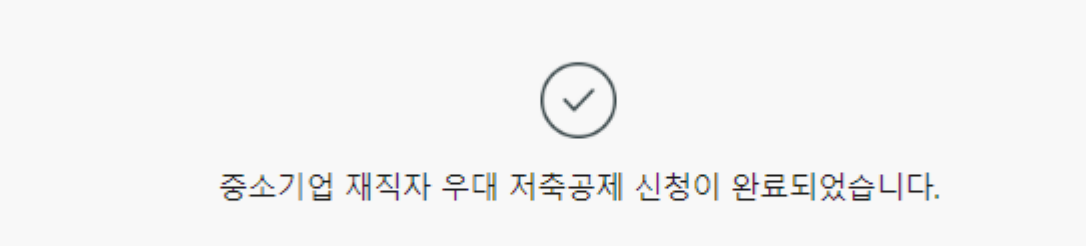

## 청약신청 완료 확인

25. 청약신청 최종제출 안내 확인후 완료